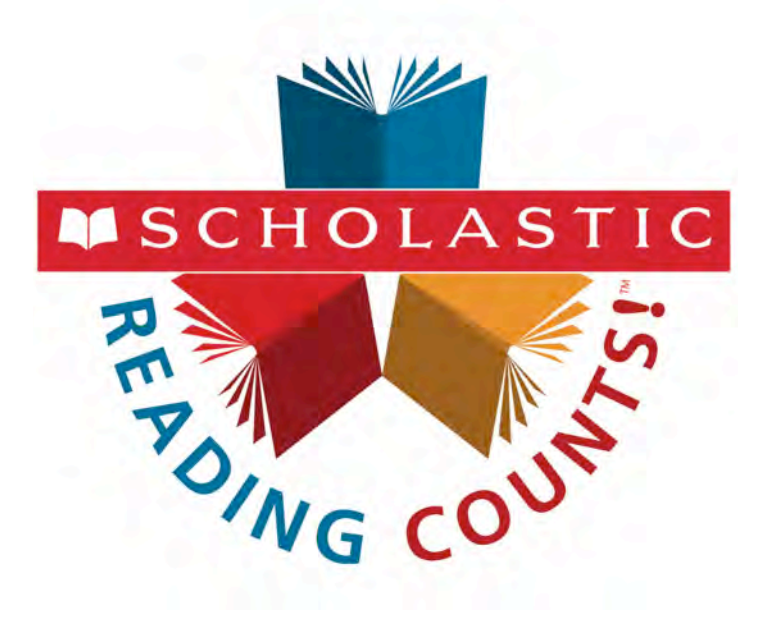

# Scholastic Reading Counts! for iPad<sup>®</sup> Guide

For use with *Scholastic Reading Counts!* version 2.4 or later and Scholastic Achievement Manager version 2.4 or later

PDF0857 (PDF)

© Houghton Mifflin Harcourt Publishing Company

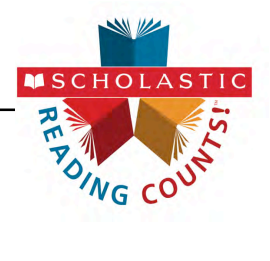

#### **Table of Contents**

| Overview                                                         | 3      |
|------------------------------------------------------------------|--------|
| Downloading and Configuring SRC! on the iPad<br>Program Settings | 3<br>4 |
|                                                                  | 4      |
|                                                                  |        |
| Logging Out Another Student                                      | 5      |
| The Dashboard                                                    | 6      |
| Taking a Quiz                                                    | 9      |
| Selecting a Quiz                                                 | 9      |
| Finishing a Quiz                                                 | 10     |
| Technical Support                                                | 13     |

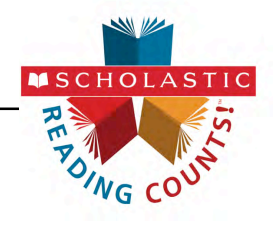

#### Overview

Scholastic Reading Counts! (SRC!) is a reading management program that helps teachers encourage and assess independent reading. It includes quizzes for thousands of K–12 books.

For more information on *SRC!*, see the *Scholastic Reading Counts! Software Manual* at the <u>Scholastic Education Product Support</u> website (*page 13*). For more information on Scholastic Hosting Services, contact Scholastic Customer Service 1-877-234-7323 or <u>READ180CUSTSERV@scholastic.com</u>.

#### Downloading and Configuring SRC! on the iPad

To download and access *SRC!* on the iPad, districts and users must meet the following requirements:

- iPad 2 or later
- iOS 6 or later
- Scholastic Hosting Services
- Headphone recommended (available separately)

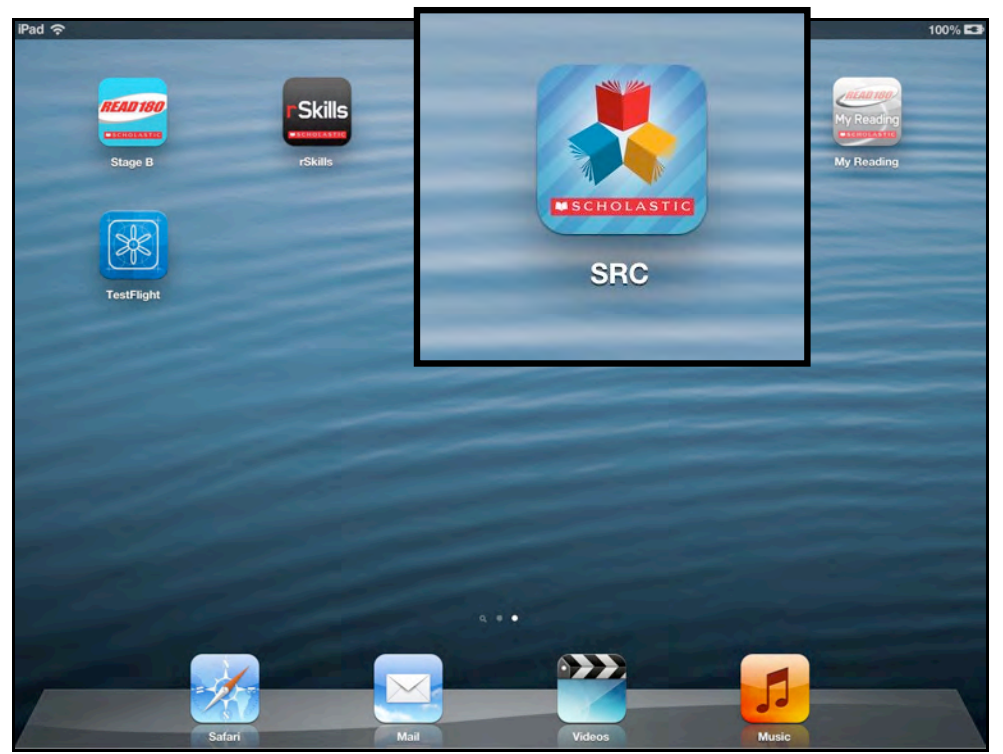

When the requirements are met, download the SRC! app from the App Store.

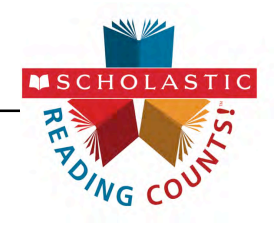

#### **Program Settings**

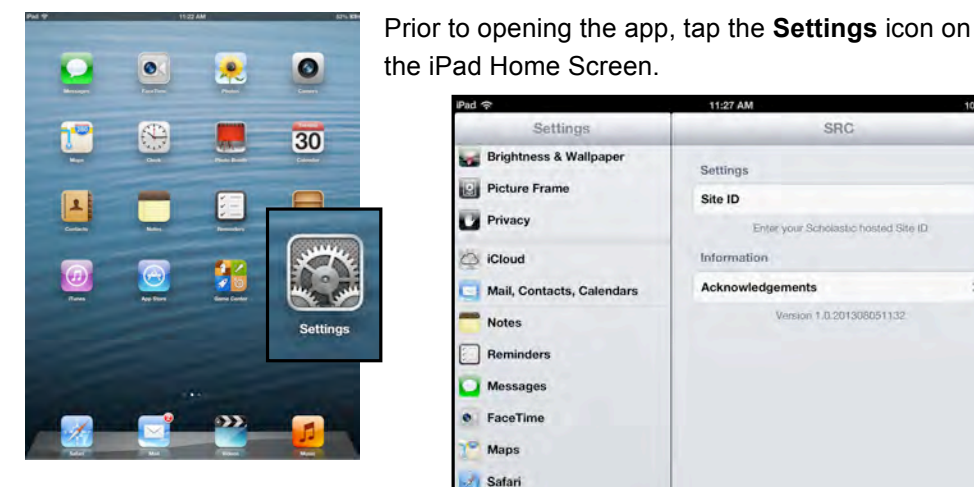

Tap the SRC link from the Settings menu.

In the Site ID field, enter the host ID if the district's SAM Server is hosted by Scholastic. The host ID is the number that starts with h1 followed by eight digits in the SAM Server URL:

Settings SRC Brightness & Wallpaper Settings Picture Frame Site ID Privacy Entering iCloud Information Acknowledge 5 Mail, Contacts, Calendars Version 1.0.201308051132 Notes Reminders FaceTime 2 Safari iTunes & App Stores Music Videos Photos & Camera Twitter Facebook rSkills 🛓 SRC SRI Stage B

- SAM Server URL: http://h10000000.education.scholastic.com/ScholasticCentral
- Host ID: h10000000

If the district SAM Server is locally installed, enter the server URL in the Site ID field:

http://[SAM Server Name or IP Address]:55880

SAM Server URL information is also available from the district SAM administrator.

Press the Home button to return to the iPad Home Screen. Tap the app to open it and move to the Login Screen (page 5).

#### **Guided Access**

Guided Access is an iOS function that allows users to modify their device settings. Teachers and administrators may use Guided Access to control which iPad functions and buttons are enabled or disabled for student use. For more information on accessing and using Guided Access, see the *iPad User Guide* available at www.apple.com.

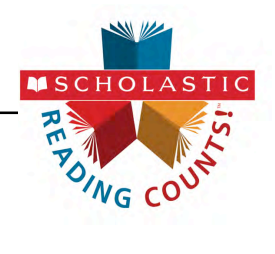

Logging In

| iPad 수                         | 10:16 AM   | 97% 📟  |
|--------------------------------|------------|--------|
| ESCHOLASSIC<br>Reading Counts! | cbracco    |        |
| 1 2 3                          | 4 5 6 7 8  | 9 0 43 |
| - / :                          | ; ( ) \$ & | @ Go   |
| #+= undo                       | . , ? ! ,  | " #+=  |
| ABC                            |            | ABC 🛒  |

Tapping the SRC! app from the iPad Home Screen opens the SRC! Login Screen.

Type in the SAM username and password and tap Log In.

#### Logging Out Another Student

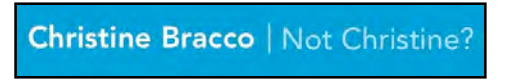

If a student launches the *SRC!* app and finds another student is logged into *SRC!*, tap the **Not . . .?** link at the top of

the screen, then tap Yes from the dialogue box.

This will take students back to the Login Screen (above) where they may log in.

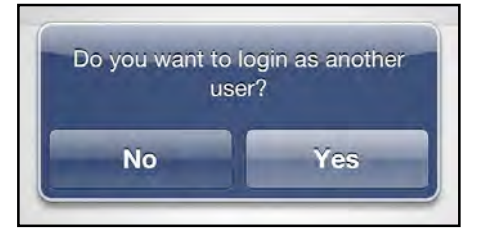

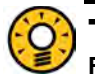

#### **Teacher Tip**

Remind students with questions that they can take a screenshot on the iPad by holding down the home button and the on/off button at the same time. Screenshots can show teachers or administrators if there is a problem with the software or if a student has reached a milestone.

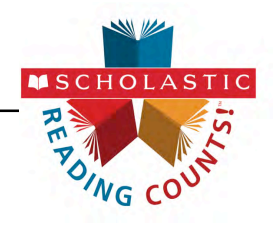

#### The Dashboard

After students log in to the program, they arrive at the *Scholastic Reading Counts!* Dashboard.

After welcoming students, the Dashboard displays their progress in the software by showing the total words read (from successful quizzes) and total books read. It also provides links to My Goals and My Progress sections. Tap the arrows in the My Goals and My Progress bars to show these screens.

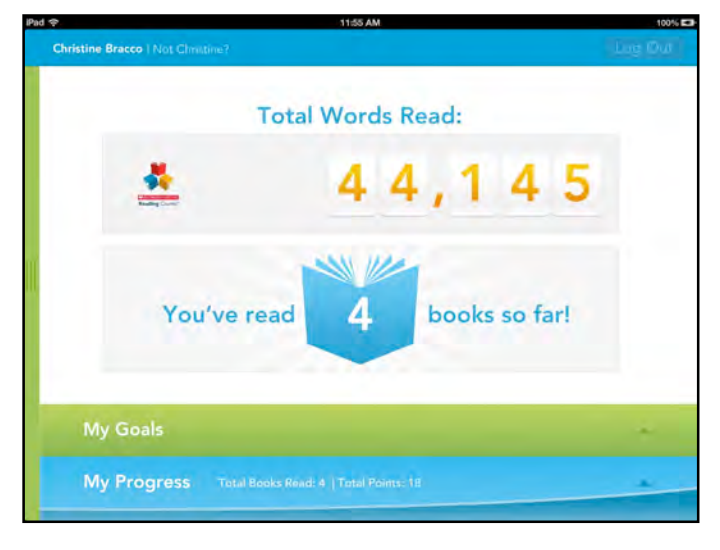

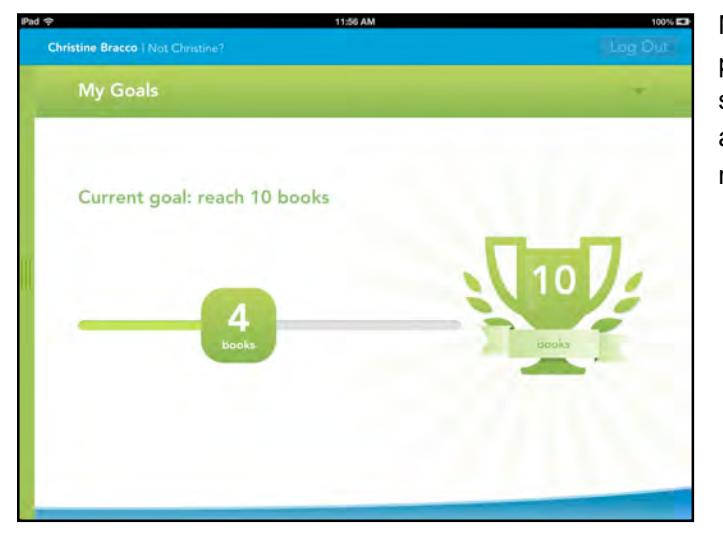

My Goals shows progress toward student goals. Tap the arrow in the My Goals row to open the screen.

## Teacher Tip

Set student goals for books read or points earned after conferencing with students. Use the SAM Program Settings for SRC! to set goals in the software. See SAM Settings and Reports for Scholastic Reading Counts! for more information.

My Progress shows results of *SRC!* quizzes taken so far. Tap the arrow in the My Goals row to open the screen.

| ne Bracco I Not Choutine?           | 11:55 AM                |         |       | 1.5    |         |
|-------------------------------------|-------------------------|---------|-------|--------|---------|
| My Progress Total Books Rea         | d: A   Total Points, 18 |         |       |        |         |
| ītle                                | Author                  | Lexile® | Score | Words  | Points- |
| ablo Picasso                        | Linda Lowery            | 540L    | 100%  | 955    | 4       |
| Berek Jeter And The New York Yankee | Michael Sandler         | 660L    | 70%   | 970    | 1       |
| leatles, The (2002)                 | Jeremy Roberts          | 920L    | 100%  | 16,447 | 7       |
| ohn Coltrane: A Sound Supreme       | John Selfridae          | 1210L   | 60%   | 18,155 | 6       |
|                                     |                         |         |       |        |         |
|                                     |                         |         |       |        | _       |
|                                     |                         |         |       |        |         |
|                                     |                         |         |       |        |         |

MSCHOL

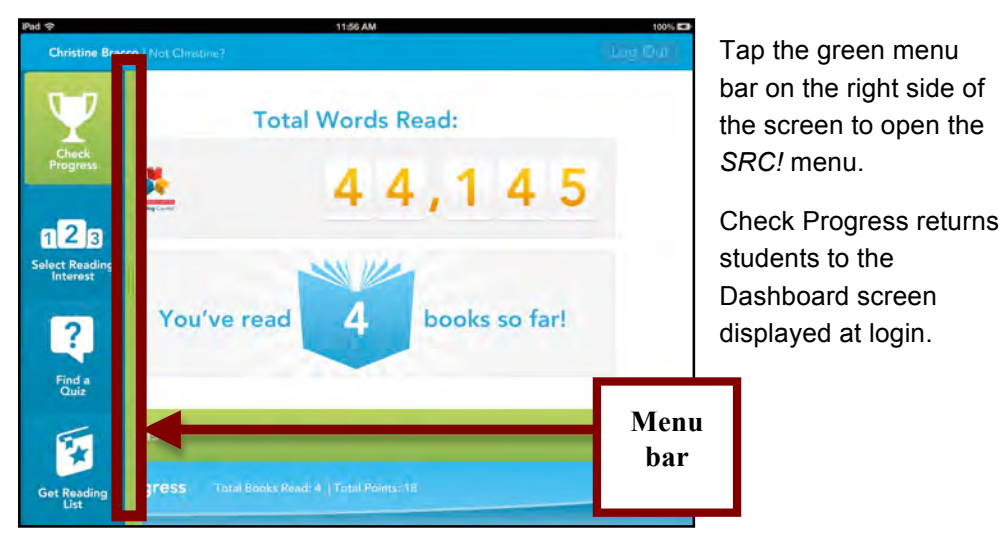

Select Reading Interest is where students choose book genres. Scroll through the categories by swiping the screen up or down. Tap an interest icon and it travels to the top of the screen. To unselect a category, tap the icon at the top of the screen and it travels back to the lower screen.

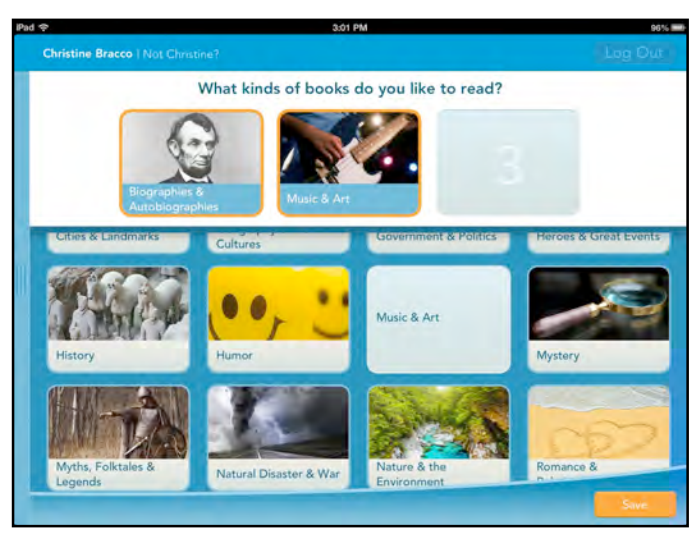

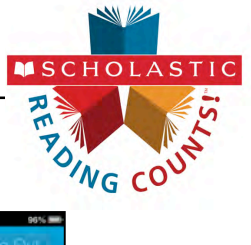

Find a Quiz allows students to search for the quiz that corresponds to their book. Tap **Title** or **Author** to select which term to search by, then tap the search field and enter a search term. Tap **Search** to launch the search.

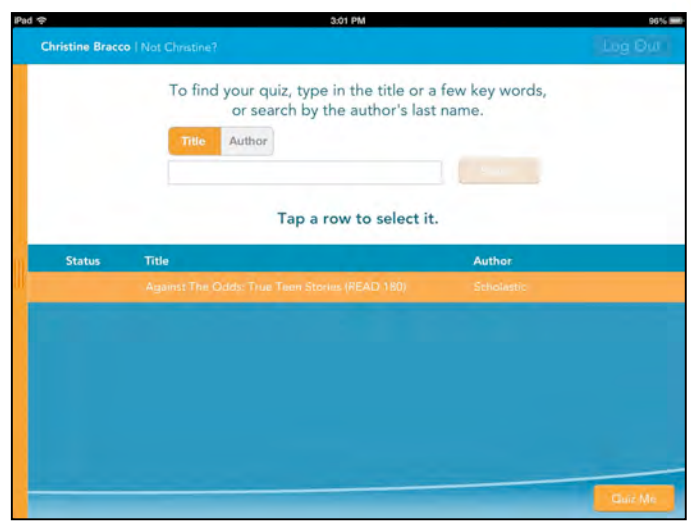

Results appear at the bottom of the screen.

Tap a row to select it, then tap **Quiz Me** to launch the quiz for the selected book.

|                                                                                                    | 3.00 PM                                                                                                    |                                                                                          |
|----------------------------------------------------------------------------------------------------|----------------------------------------------------------------------------------------------------|------------------------------------------------------------------------------------------|
| hristine Bracco   Not. Chrontine?                                                                                                    |                                                                                                    |                                                                                          |
| Here are some great books bas                                                                                                    | ed on your interests and re                                                                                                    | ading level.                                                                             |
| Eisgrapher A                                                                                                    | Music & Art                                                                                                    | A.                                                                                       |
| Autobiographies                                                                                                    |                                                                                                    |                                                                                          |
| Title                                                                                                    | Author                                                                                                    | Lexile®                                                                                  |
| Title<br>Tree Shaker: The Story Of                                                                                                    | Author<br>Bill Keller                                                                                                    | 1270L                                                                                    |
| Title<br>Tree Shaker: The Story Of<br>Lives Of The Athletes                                                                                                    | Author<br>Bill Keller<br>Kathleen Krull                                                                                                    | Lexile@<br>1270L<br>1220L                                                                |
| Title<br>Tree Shaker: The Story Of<br>Lives Of The Athletes<br>Toni Morrison: Great American                                                                                                    | Author<br>Bill Keller<br>Kathleen Krull<br>Lisa R. Rhodes                                                                                                    | Lexile®<br>1270L<br>1220L<br>1220L                                                       |
| Title<br>Troe Shaker: The Story Of<br>Lives Of The Athletes<br>Toni Morrison: Great American<br>Millard Fillmore                                                                                                    | Author<br>Bill Keller<br>Kathleen Krull<br>Lisa R. Rhodes<br>Kevin J. Law                                                                                             | Lexile 2<br>1270L<br>1220L<br>1220L<br>1210L                                             |
| Title<br>Tree Shaker: The Story Of<br>Lives Of The Athletes<br>Toni Morrison: Great American<br>Millard Fillmore<br>Autobiography Of A Face                                                                                                    | Author<br>Bill Keller<br>Kathleen Krull<br>Lisa R. Rhodes<br>Kevin J. Law<br>Lucy Grealy                                                                              | Lexile<br>1270L<br>1220L<br>1220L<br>1220L<br>1210L<br>1200L                             |
| Tele<br>Tree Shaker: The Story Of<br>Lives Of The Athletes<br>Toni Morrison: Great American<br>Millard Fillmore<br>Autobiography Of A Face<br>Unexpected Universe, The                                                                                           | Author<br>Bill Keller<br>Kathleen Kruil<br>Lisa R. Rhodes<br>Kevin J. Law<br>Lucy Grealy<br>Loren Eiseley                                                             | Loxie®<br>1270L<br>1220L<br>1220L<br>1220L<br>1210L<br>1200L<br>1200L                    |
| Tele<br>Tree Shaker: The Story Of<br>Lives Of The Athletes<br>Toni Morrison: Great American<br>Millard Fillmore<br>Autobiography Of A Face<br>Unexpected Universe, The<br>Tell Them We Remember                                                                  | Author<br>Bill Keller<br>Kathleen Krull<br>Lisa R. Rhodos<br>Kevin J. Law<br>Lucy Grealy<br>Locen Eiseley<br>Susan D. Bachrach                                        | Loxiet2<br>1270L<br>1220L<br>1220L<br>1210L<br>1200L<br>1200L<br>1190L                   |
| Tele<br>Tree Shaker: The Story Of<br>Lives Of The Athletes<br>Toni Morrison: Great American<br>Millard Fillmore<br>Autobiography Of A Face<br>Unexpected Universe, The<br>Tell Them We Remember<br>Thomas Jetferson: Man On A                                    | Author<br>Bill Keller<br>Kathleen Krull<br>Lisa R. Rhodes<br>Kevin J. Law<br>Lucy Grealy<br>Lucy Grealy<br>Susin D. Bachtrach<br>Natalie S. Bober                     | Lexile2<br>1270L<br>1220L<br>1220L<br>1220L<br>1200L<br>1200L<br>1200L<br>1190L<br>1180L |
| Tele<br>Tree Shaker: The Story Of<br>Lives Of The Athletes<br>Toni Morrison: Great American<br>Millard Fillmore<br>Autobiography Of A Face<br>Unexpected Universe, The<br>Tell Them We Remember<br>Thomas Juttersion, Man On A<br>Barbara Jordan-Voice-Democracy | Author<br>Bill Keller<br>Kathleen Krull<br>Lisa R. Rhodes<br>Kevin J. Law<br>Lucy Grealy<br>Loren Eiseley<br>Susan D. Bachtrach<br>Natalie S. Bober<br>Lisa R. Rhodes | Lexile2<br>1270L<br>1220L<br>1220L<br>1210L<br>1200L<br>1200L<br>1190L<br>1180L<br>1160L |

Get Reading List provides a book list based on Lexile® measure and the three chosen interest categories. Students may carry the iPad to the classroom bookshelf with their reading list displayed to choose a book.

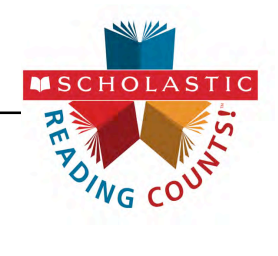

#### Taking a Quiz

#### Selecting a Quiz

Selecting a quiz from the Find a Quiz Screen (page 8) opens the quiz on the iPad.

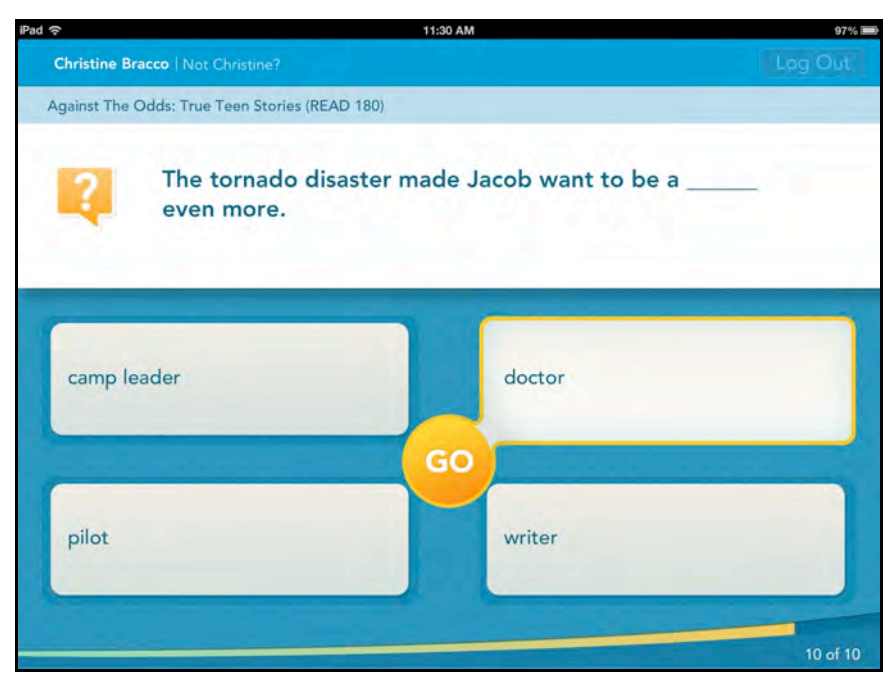

To answer the question, tap the answer to highlight it. When sure of the answer, tap **Go**.

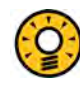

#### **Teacher Tip**

You can change the number of questions in each quiz in the *SRC!* Program Settings. The default is set to ten questions. For more information on changing the number of questions in each quiz, see *SAM Settings and Reports for Scholastic Reading Counts!* 

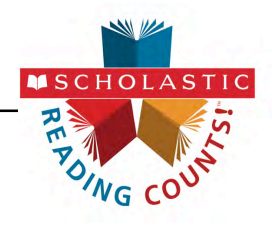

#### **Finishing a Quiz**

When students complete a quiz, the program lets them know whether they have passed. The default passing score is 70%, but it may be adjusted in the SAM Program Settings for Scholastic Reading Counts! (see SAM Settings and Reports for Scholastic Reading Counts!).

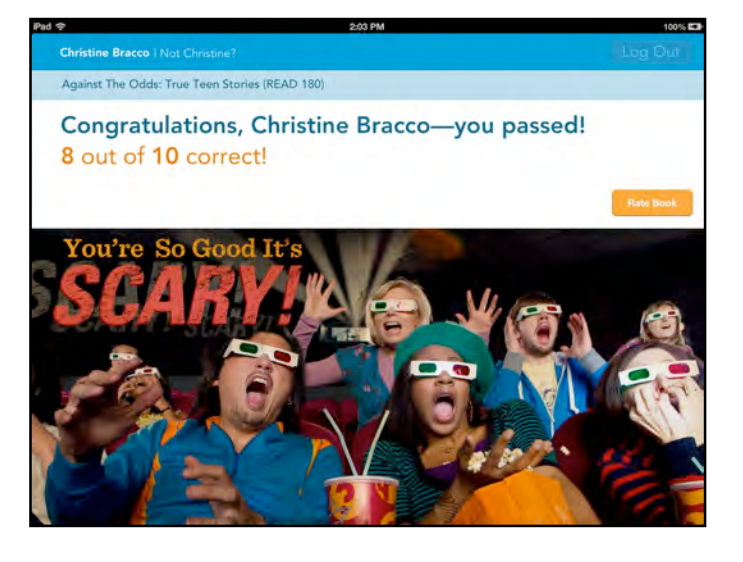

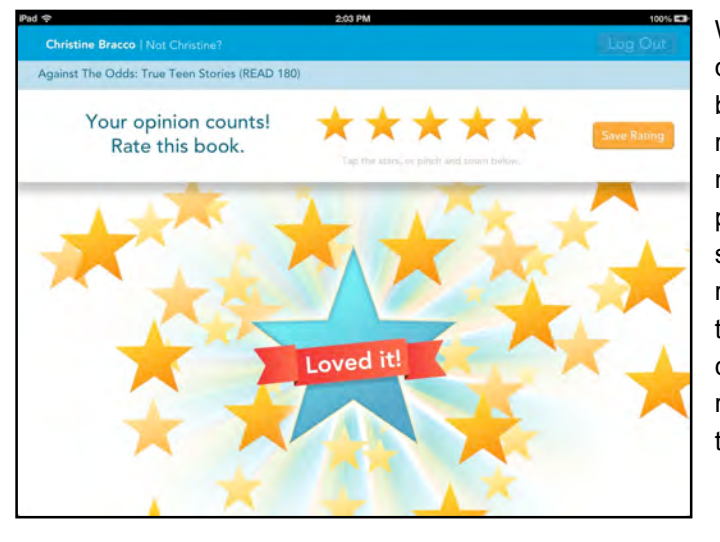

When students pass a quiz, they can rate the book they just read. To rate a book, tap the number of stars or pinch and zoom the star to give the book a rating. The star logo on the lower screen changes with the star rating. When finished, tap **Save Rating**.

### 

Teachers may see students' book ratings by running the *Scholastic Reading Counts!* Book Frequency and Rating Report in SAM.

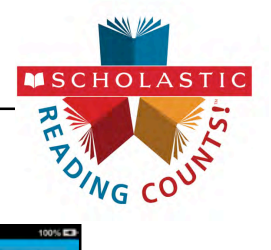

After rating the book, students have the option to review wrong answers if Wrong Answer Review has been selected for the student in SAM Program Settings for *Scholastic Reading Counts!* Tap **Yes** or **No** to choose to review answers.

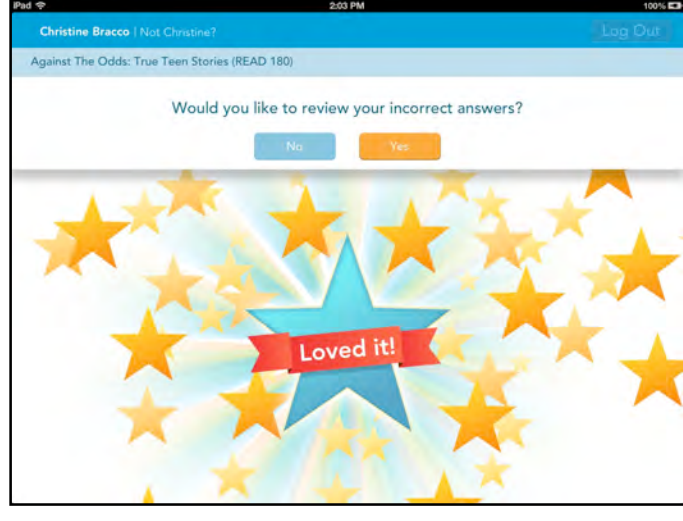

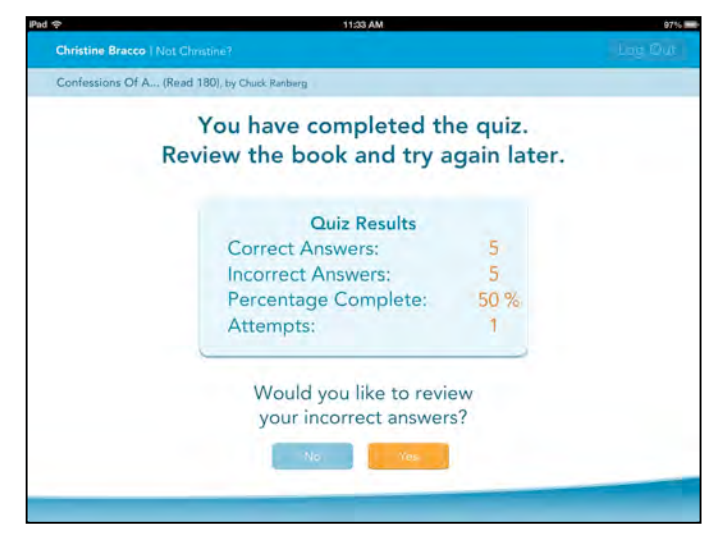

If the student did not pass the quiz, a screen appears showing the number of questions answered correctly. If Wrong Answer Review has been selected for the student in SAM Program Settings for Scholastic Reading Counts!, the student may choose to review incorrect answers by tapping **Yes** or **No**.

If students choose to review their incorrect answers, they see the question with their answer highlighted. Students may review their book to find the correct answer.

Tap **Next** to go on with the review, or tap **End Review** to return to the Dashboard.

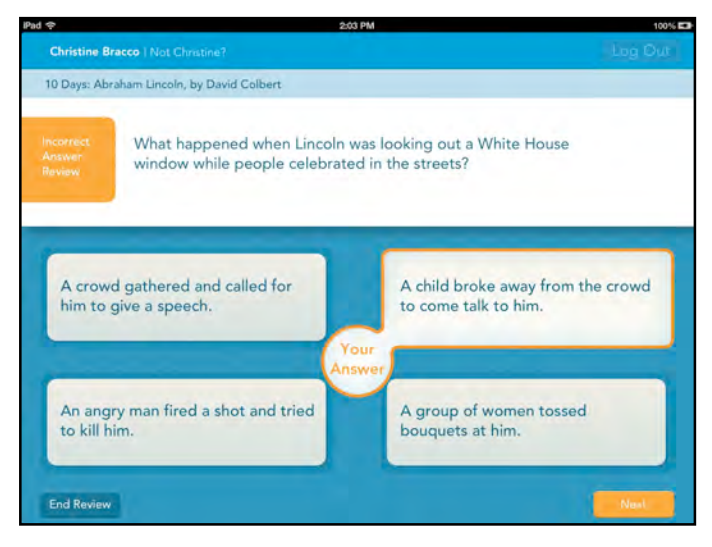

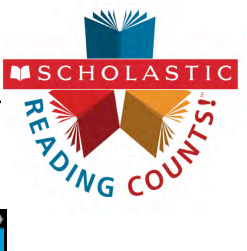

| d 奈<br>Christine Bracco   Not Christine? | 2:03 PM              | Log Out |
|------------------------------------------|----------------------|---------|
| 1.                                       | Total Words Read:    |         |
| Reder Control                            | 60,968               |         |
| You've r                                 | read 5 books so far! |         |
| My Goals                                 |                      |         |

When students return to the Dashboard after passing a quiz, they see their Total Words Read and Books Read updated.

Students may choose another quiz or tap Log Out to exit SRC!

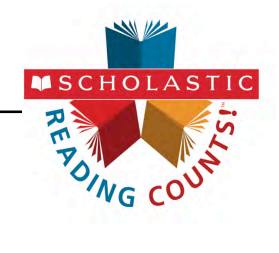

#### **Technical Support**

For questions or other support needs, visit the <u>Scholastic Education Product</u> <u>Support</u> website at <u>www.scholastic.com/src/productsupport</u>.

| PRODUCT SUPPORT                                                                                                    | Programs                                                                                                    | Notices                                                                                                    | FAQ                                                                                                    | s                                                                                                    |                                                                                            | X                                                                                       | Contact Us                                                | 👤 Live Help           |
|----------------------------------------------------------------------------------------------------|----------------------------------------------------------------------------------------------------|----------------------------------------------------------------------------------------------------|----------------------------------------------------------------------------------------------------|----------------------------------------------------------------------------------------------------|--------------------------------------------------------------------------------------------|-----------------------------------------------------------------------------------------|-----------------------------------------------------------|-----------------------|
| SCHOLASTIC<br>Reading Counts!                                                                                            | SCHOLASTIC READ<br>SUPPORT<br>To access the latest technical info<br>from our resources listed below<br>software updates, and detailed the<br>you will be required to register wi<br>Are you maximizing your technolo<br>educators and technicians can acc<br>wheo that. These cost effective p<br>you have the latest features as the<br>Learn More (PDP) >> | ormation for Sch<br>These resources<br>tchnical manuals<br>th Scholastic.co<br>ogg investment?<br>mmunicate dire<br>lans also includ<br>eey become ava | NTS! (S<br>olastic Readili<br>s include spec<br>s. Please not<br>m.<br>? With Scholas<br>city with our t<br>e access to fr<br>liable. | RC!) PRC<br>ific product inf<br>at to access so<br>stic's Product<br>echnical exper-<br>ee software po | RCI), pleasormation,<br>ormation,<br>orme of the<br>Support I<br>ts via pho-<br>int releas | se select<br>the latest<br>see resources<br>Plans your<br>one, email or<br>es to ensure | NEED HELP<br>Can't find wil<br>looking for?<br>Contact Us | ?<br>nat you're<br>>> |
| MPORTANT NOTICE<br>EGARDING SRC! QUIZ<br>IELIVERY<br>ilick here for information<br>egarding <i>SRC!</i> Quiz<br>elivery. | PRODUCT INFORMATION Click on the appropriate docume please contact Product Support                                                                                                    | SOFTWARE UP                                                                                                    | DATE M/                                                                                                    | ANUALS                                                                                                 | ntation pric                                                                               | or to the v1.4 release                                                                  | e, 📐 Get Ac                                               | robat Reader          |
|                                                                                                    | Title<br>Scholartia Education Technology                                                                                                    | Date                                                                                                    | Version                                                                                                    | Size                                                                                                   | Pages                                                                                      | File Type                                                                               |                                                           |                       |
| REE MONTHLY<br>ECHNICAL WEBINARS                                                                                         | Programs v2.3.x System Required<br>Technical Overview                                                                                                    | ments & 07-07-                                                                                                    | -14 2.3                                                                                                    | 270kb                                                                                                  | 11                                                                                         | PDF                                                                                     | Downi                                                     | oad Now >>            |
| EW for customers with an<br>ctive Premium Support                                                                        | Scholastic Technical Implementat<br>Guide                                                                                                    | ion 11-19-                                                                                                    | 13 v2.2                                                                                                    | 1mb                                                                                                    | 53                                                                                         | PDF                                                                                     | Downl                                                     | oad Now >>            |
| ervices, or Scholastic<br>eb Subscription                                                                                | Scholastic Reading Counts! Versi<br>Release Notes                                                                                                    | on 2.3 10-10-                                                                                                    | -14 v2.3.2                                                                                                    | 198kb                                                                                                  | 1                                                                                          | PDF                                                                                     | Downl                                                     | oad Now >>            |
| ograms. Learn about<br>est practices, known<br>iftware issues, and                                                       | SAM Data Dictionary for Enterpris<br>and Next Generation v2.3.x                                                                                                    | se Edition 07-07-                                                                                                    | -14 Version 2                                                                                                    | 3 377kb                                                                                                | 69                                                                                         | XLS                                                                                     | Downl                                                     | oad Now >>            |
| cholastic's software                                                                                                    | SRC! November 2014 Collection                                                                                                    | 11-12-                                                                                                    | 14 1                                                                                                    | 152 KB                                                                                                 | 1. 1                                                                                       | XLS                                                                                     | Down                                                      | and Now >>            |
| ebruary 18, 1:00 pm ET<br>register, visit                                                                                | SRC/ September 2014 Monthly Q<br>Collection                                                                                                    | luiz 09-09-                                                                                                    | -14 1                                                                                                    | 2.9 MB                                                                                                 | 0                                                                                          | ZIP                                                                                     | Downl                                                     | oad Now >>            |
| th your SAM username<br>ad password. (SAM                                                                                | SRC! October Monthly Quiz List                                                                                                    | 10-17                                                                                                    | -14 Enterprise<br>Edition                                                                                                    | 121KB                                                                                                  | 2                                                                                          | XLS                                                                                     | Downl                                                     | oad Now >>            |
| rver must be registered<br>th SAM Connect.)                                                                              | SRC/ Fall 2014 Quiz Collection                                                                                                    | 10-17                                                                                                    | 14 Enterprise                                                                                                    | 12MB                                                                                                   | 4                                                                                          | XI S                                                                                    | Down                                                      | and Now >>            |

At the site, users will find program documentation, manuals, and guides, as well as Frequently Asked Questions and live chat support.

For specific questions regarding the Scholastic program suite, contact customer service to speak to a representative for each Enterprise Edition or Next Generation program at:

- 1-800-283-5974 (all Scholastic Education programs)
- 1-800-927-0189 (other versions)

For specific questions about using SAM with your Scholastic programs, click **Help** in the Quick Links along the top of any screen in SAM.